## THE NEXT STEP TO SECURE YOUR PLACE Please log on to WWW.SIXTECHSOFTWARE.COM

STEP1 - CLICK ON PARENT LOGIN STEP 2 - TYPE JILI INTO THE BOX AND THEN SELECT JILL O'NEILL SCHOOL OF DANCE STEP 3 - CLICK REGISTER NEW STUDENT STEP 4 - ENTER YOUR DETAILS AND CLICK REGISTER STEP 5 - YOU WILL RECEIVE AN EMAIL WITH LINK TO SET YOUR PASSWORD STEP 6 - ENTER YOUR CHILD'S DETAILS AND SELECT THE CLASS YOU WANT FROM THE AVAILABLE CLASSES

www.jilloneillschoolofdance.com E:jilloneillschoolofdance@gmail.com